## **Managing My Account**

This guide covers how to change your profile picture, opt out of birthday recognition, and opt out of public recognition.

Click on your name and select My Account.

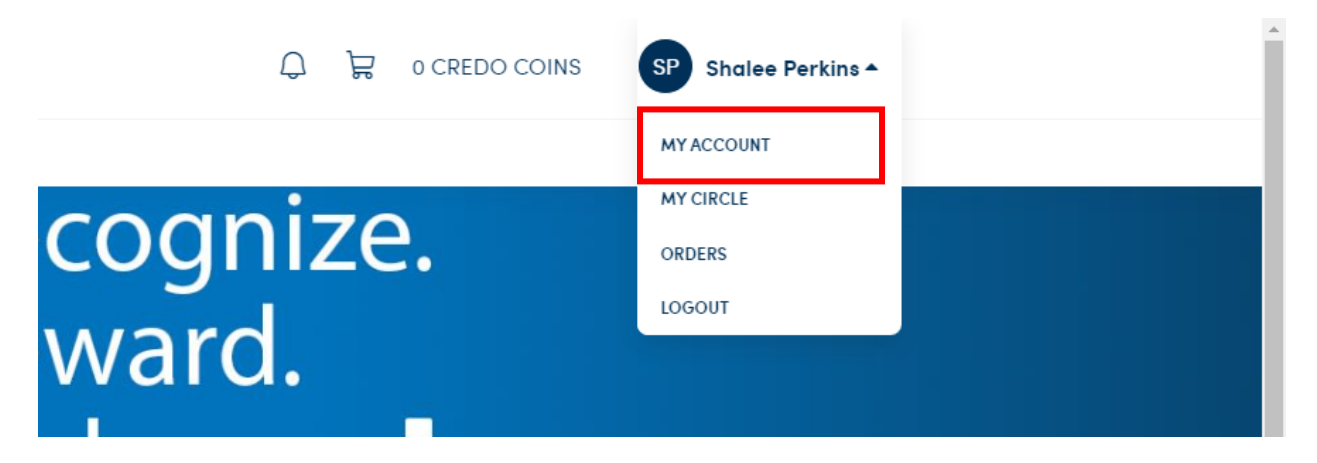

## **Change Profile Picture**

Click on Change Picture and find the picture you wish to upload then scroll to the bottom of the page and click Save.

|  | Profile       |                           |     |
|--|---------------|---------------------------|-----|
|  | Profile       | Profile Picture           |     |
|  | Orders        | Change Picture            |     |
|  | My Circle     | *Square images preferred. |     |
|  | Notifications | First Namo                |     |
|  | Cookie Policy | This Nume                 | Sha |
|  | Accessibility | Last Name                 | Per |
|  |               |                           |     |

## Public Recognition Opt Out

Scroll down to Private Recognitions and switch to Private and click Save.

This will make all recognition given to you private, meaning it will not be visible to other employees. You and your leader will still be able to see this.

|                      | Jun 5, 2023                                                                                                    |
|----------------------|----------------------------------------------------------------------------------------------------|
| Private Recognitions | Public Private                                                                                                    |
|                      | By setting this feature to private, all future recognitions received will be n<br>Others will not be able to comment, react, or be notified when you are re |
| Birthday             | Exclude me from birthday celebrations                                                                                                    |
| Save                 | when excluded, your birthaate will be removed from the system. tou will                                                                                     |

## **Birthday Recognition Opt Out**

Scroll down to Birthday and check the box to be excluded from birthday celebrations, click Exclude Birthday in the pop up message and click Save.

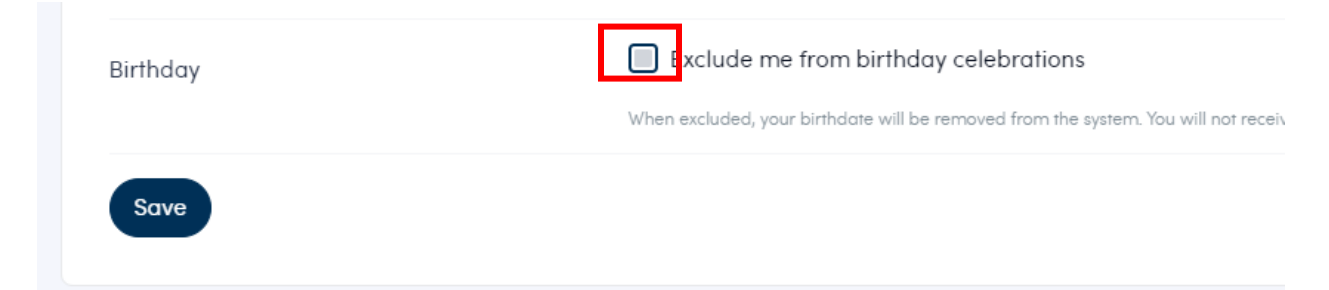

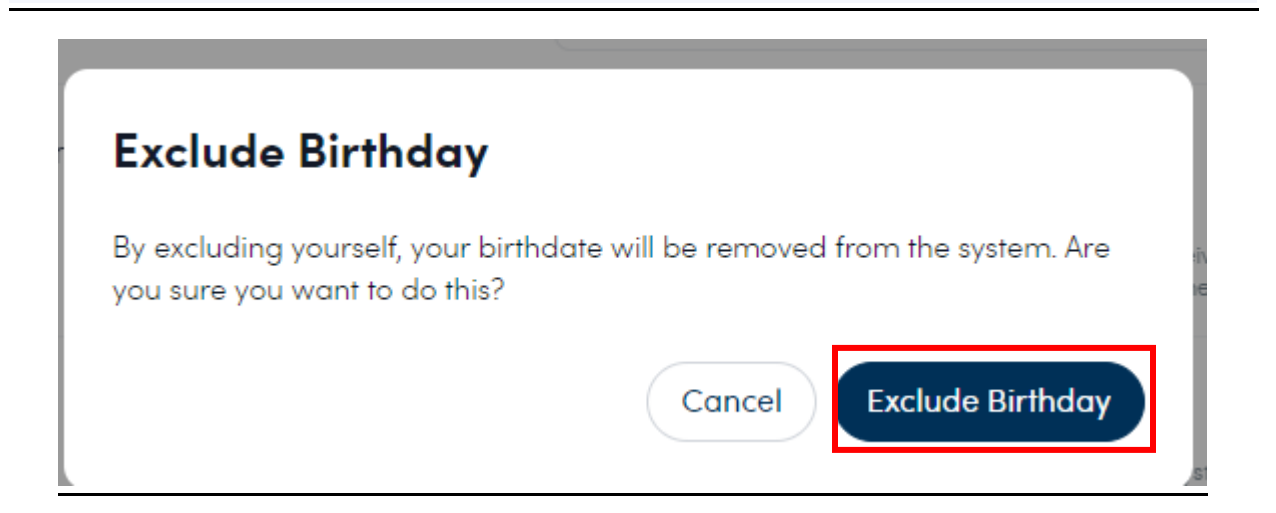